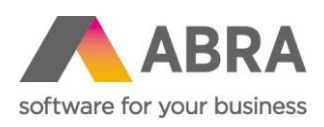

ABRA Software a.s. Jeremiášova 1422/7b 155 00 Praha 13

IČ 25097563 DIČ: CZ25097563 Zaps. v OR u Městského soudu v Praze, odd. B, vložka 4475

# MANUÁL NA POUŽÍVANIE DOPLNKU PREPOJENIE FINSTAT

Aktualizované 26. októbra 2023

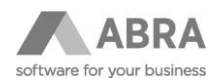

### OBSAH

| 1.                                                                                                    | ČO DOPLNOK UMOŽŇUJE          |         |                               |    |  |  |
|----------------------------------------------------------------------------------------------------|------------------------------|---------|-------------------------------|----|--|--|
|                                                                                                    | 1.1                          | V ADRES | SÁRI FIRIEM                   | 3  |  |  |
| 1.2 NA ODCHÁDZAJÚCICH PREDAJNÝCH DOKLADOCH (PONUKA VYDANÁ , OBJEDNÁVKA PRIJATÁ, ZÁLO<br>LIST VYDANÝ, FAKTÚRA VYDANÁ, DAŇOVÝ ZÁLOHOVÝ LIST) |                              |         |                               |    |  |  |
| 2.                                                                                                    | ČERPANIE DOTAZOV – REQUESTOV |         |                               |    |  |  |
| 3.                                                                                                    | ČO JE POTREBNÉ NASTAVIŤ4     |         |                               |    |  |  |
| 3.1 INŠTALÁCIA DOPLNKU                                                                                                    |                              |         |                               | .4 |  |  |
|                                                                                                    |                              | 3.1.1   | UMIESTNENIE ČÍSELNÍKA FINSTAT | .4 |  |  |
|                                                                                                    |                              | 3.1.2   | VLOŽENIE URL API KĽÚČA        | .5 |  |  |
|                                                                                                    | 3.2                          | ODINŠT  | ALOVANIE DOPLNKU              | .5 |  |  |

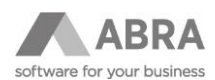

## 1. ČO DOPLNOK UMOŽŇUJE

### 1.1 V ADRESÁRI FIRIEM

Pri vytváraní nového záznamu je po vyplnení položky IČO k dispozícii funkcia reprezentovaná ikonou podľa zadaného IČO dohľadá informácie publikované na portáli FinStat a následne ponúkne užívateľovi údaje doplniť do vytváraného záznamu. Z databázy FinStat budú prevzaté údaje:

- Názov Firmy,

- IČO,
- DIČ,
- IČ DPH,

Adresa sídla:

- Ulica,
- Mesto,
- PSČ.

Na detaile už existujúceho záznamu je pred položkou Názov zobrazená ikona v niektorej zo 4 farieb:

Šedá -> údaje firmy neboli aktualizované alebo skontrolované z portálu FinStat

Červená - > firma sa nachádza v zozname dlžníkov, konkurzov alebo likvidácií.

- E Zelená > údaje firmy sú v poriadku,
- F Oranžová - > v údajoch firmy došlo k zmene.

F Názov: ABRA Software s.r.o.

Kliknutím kurzorom myši na ikonu sa zobrazí formulár s informáciami k danej firme evidovanej v databáze FinStat na strane ľavej a informáciami k danej firme evidovanej v systéme ABRA Gen na strane pravej. V prípade, že sa v údajoch vyskytuje rozdiel, užívateľ má možnosť rozhodnúť o prevzatí a aktualizácii údajov v ABRA Gen podľa zdroja FinStat. Aktualizácia údajov je možná iba v režime editácie údajov (funkcia Oprava).

| inStat BASIC  | : Import dát z portálu FinStat              |               |                             | ×          |
|---------------|---------------------------------------------|---------------|-----------------------------|------------|
| FinStat:      | http://www.finstat.sk/47165367?partner=abra | ABRA:         |                             |            |
| Názov firmy:  | FinStat, s. r. o.                           | Názov firmy:  | FinStat, s. r. o.           | zhodujú sa |
| IČO:          | 47165367                                    | tČO:          | 47165367                    | zhodujú sa |
| DIČI          | 2023771332                                  | DØČI          | 2023771332                  | zhodujú sa |
| IČ DPH:       | 9K2023771332                                | IĈ DPHI       | SK2023771332                | zhodujú sa |
| Adresa sidla: |                                             | Adresa sidla: |                             |            |
| Ulica:        | Plynárenská 7/8                             | Ulica:        | Ľudmily Kraskovskej 1402/14 | 🛃 prevziať |
| Mesto:        | Bratislava - mestská časť Ružinov           | Mesto:        | Bratislava Rača             | 🛃 prevziať |
| PSČ:          | 821 09                                      | PSČ:          | 851 10                      | 📴 prevziať |
|               |                                             |               |                             |            |
|               |                                             |               |                             | Nevrat     |

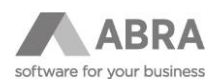

### 1.2 NA ODCHÁDZAJÚCICH PREDAJNÝCH DOKLADOCH (PONUKA VYDANÁ, OBJEDNÁVKA PRIJATÁ, ZÁLOHOVÝ LIST VYDANÝ, FAKTÚRA VYDANÁ, DAŇOVÝ ZÁLOHOVÝ LIST)

Na odchádzajúcich predajných dokladoch prebieha kontrola počas výberu firmy na hlavičku dokladu. Užívateľ je zobrazením farebnej ikony informovaný o výsledku kontroly aktuálnosti údajov.

### 2. ČERPANIE DOPYTOV – REQUESTOV

Dotaz (request) na databázu FinStat je čerpaný pri každom overovaní údajov. Spustený je kliknutím na ikonu FinStat alebo počas výberu firmy na hlavičku dokladu, kedy automaticky dochádza k overeniu údajov.

## 3. ČO JE POTREBNÉ NASTAVIŤ

Pre overovanie dát z databázy FinStat je potrebné pripojenie na internet.

### 3.1 INŠTALÁCIA DOPLNKU

Doplnok sa do systému ABRA Gen inštaluje pomocou Importu inštalačnej sady.

Agenda: Nástroje prispôsobenia / 1 – Definície / Inštalačné sady.

V pravej časti sa nachádza multi tlačidlo "Importovať sadu", kde je potrebné zvoliť funkciu "Expertný import".

|                     | Importovať sadu                      |  |
|---------------------|--------------------------------------|--|
| Zjednodušený import |                                      |  |
| E                   | xpertný import                       |  |
| T                   | oprice of the presidentian parameter |  |
|                     | Skontrolovať závislosti              |  |

Následne je potrebné prejsť všetky kroky sprievodcu inštaláciou. Po nainštalovaní doplnku je potrebný reštart ABRA Gen.

#### 3.1.1 UMIESTNENIE ČÍSELNÍKA FINSTAT

Definovateľný číselník FinStat je možné nájsť v zozname agend v kategórii "Definovateľné číselníky", resp. cez fulltextové vyhľadávanie agend.

| ABRA | fristat    |
|------|------------|
|      | // FinStat |

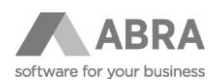

#### 3.1.2 VLOŽENIE URL API KĽÚČA

V definovateľnom číselníku FinStat zvolíme funkciu "Nový", následne sa preklikneme na záložku "Detail".

#### Údaje pre vyplnenie:

Kód: (odporúčame) napr FinStat Názov: (odporúčame) FinStat Definovateľný formulár API Aktívna definícia – zaškrtnúť check box URL: http://www.finstat.sk/api Unikátny kľúč: vložiť zo zaslaných prihlasovacích dát z FinStatu Privátny kľúč: vložiť zo zaslaných prihlasovacích dát z FinStatu Prihlasovacie meno: iba v prípade predplatenej služby s prístupom na web Prihlasovacie heslo: iba v prípade predplatenej služby s prístupom na web

### 3.2 ODINŠTALOVANIE DOPLNKU

V prípade, že v si želáte doplnok odinštalovať, postupujte nasledovne: Agenda Nástroje prispôsobenia -> Inštalačné sady -> označiť riadok so záznamom FinStat -> tlačidlo Vymazať.

| ABRA                  | ABRA Gen                                       | Konzultants     | ký kluč   <b>Inštalačné</b>      | sady            | ↑ ↓ ↑ ↓      | : ≡ |
|-----------------------|------------------------------------------------|-----------------|----------------------------------|-----------------|--------------|-----|
| + Otvoriť   X Zavrieť | Začiname <sub>a</sub> <u>O</u> bmedzenie Zogni | am Detail       | ⊻erzia Ochrana dét               | <u>X</u> -väzby | Tlač, export | •   |
| ∭ Inštalačné sady     | Pultext zadajte hľadaný výraz                  | - Q Q           |                                  |                 | Nevy         |     |
|                       | Vybrané obmedzenie 💌 Bez mena (neukožené)      |                 |                                  |                 | Skookovať    |     |
|                       | Záznam: 2 z 2                                  |                 |                                  |                 | pengerorian  |     |
|                       | Názov D                                        | Podpora verzi O | Verzia O Požadovaná minimálna ve | rzia ABRY D     | Vymazať      |     |
|                       | Odesláví faktur hromadně a elektronicky        | Áno             | 35 14.53.01                      |                 | Občerstviť   |     |
|                       | FinstatBASIC                                   | Áno             | 22 18.03.00                      |                 |              |     |
|                       |                                                |                 |                                  |                 | Néjsť        |     |
|                       |                                                |                 |                                  |                 | Nájsť ďalší  |     |